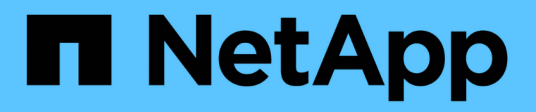

### Verwalten von Warnmeldungen

StorageGRID 11.7

NetApp April 12, 2024

This PDF was generated from https://docs.netapp.com/de-de/storagegrid-117/monitor/snmp-alert-notifications.html on April 12, 2024. Always check docs.netapp.com for the latest.

## Inhalt

| Verwalten von Warnmeldungen                                 | . 1 |
|-------------------------------------------------------------|-----|
| Einrichten von SNMP-Benachrichtigungen für Warnmeldungen    | . 1 |
| Richten Sie E-Mail-Benachrichtigungen für Warnmeldungen ein | . 1 |
| Benachrichtigung über Stille                                | 9   |

## Verwalten von Warnmeldungen

# Einrichten von SNMP-Benachrichtigungen für Warnmeldungen

Wenn StorageGRID SNMP-Benachrichtigungen senden soll, wenn Warnmeldungen auftreten, müssen Sie den StorageGRID SNMP-Agent aktivieren und ein oder mehrere Trap-Ziele konfigurieren.

Sie können die Option **CONFIGURATION > Monitoring > SNMP Agent** im Grid Manager oder die SNMP-Endpunkte für die Grid Management API verwenden, um den StorageGRID SNMP-Agent zu aktivieren und zu konfigurieren. Der SNMP-Agent unterstützt alle drei Versionen des SNMP-Protokolls.

Informationen zum Konfigurieren des SNMP-Agenten finden Sie unter "Verwenden Sie SNMP-Überwachung".

Nachdem Sie den StorageGRID SNMP-Agent konfiguriert haben, können zwei Arten von ereignisgesteuerten Benachrichtigungen gesendet werden:

- Traps sind Benachrichtigungen, die vom SNMP-Agenten gesendet werden und keine Bestätigung durch das Managementsystem erfordern. Traps dienen dazu, das Managementsystem über etwas innerhalb von StorageGRID zu informieren, wie z. B. eine Warnung, die ausgelöst wird. Traps werden in allen drei Versionen von SNMP unterstützt.
- Informationen sind ähnlich wie Traps, aber sie erfordern eine Bestätigung durch das Management-System. Wenn der SNMP-Agent innerhalb einer bestimmten Zeit keine Bestätigung erhält, wird die Benachrichtigung erneut gesendet, bis eine Bestätigung empfangen wurde oder der maximale Wiederholungswert erreicht wurde. Die Informationsunterstützung wird in SNMPv2c und SNMPv3 unterstützt.

Trap- und Informieren-Benachrichtigungen werden gesendet, wenn eine Standard- oder benutzerdefinierte Warnung auf einem Schweregrad ausgelöst wird. Um SNMP-Benachrichtigungen für eine Warnung zu unterdrücken, müssen Sie eine Stille für die Warnung konfigurieren. Siehe "Benachrichtigung über Stille".

Wenn Ihre StorageGRID-Bereitstellung mehrere Administratorknoten umfasst, ist der primäre Administratorknoten der bevorzugte Absender für Warnmeldungen, AutoSupport-Nachrichten, SNMP-Traps und -Benachrichtigungen sowie ältere Alarmmeldungen. Wenn der primäre Admin-Node nicht mehr verfügbar ist, werden vorübergehend Benachrichtigungen von anderen Admin-Nodes gesendet. Siehe "Was ist ein Admin-Node?".

# Richten Sie E-Mail-Benachrichtigungen für Warnmeldungen ein

Wenn E-Mail-Benachrichtigungen gesendet werden sollen, wenn Warnmeldungen auftreten, müssen Sie Informationen über Ihren SMTP-Server angeben. Sie müssen auch E-Mail-Adressen für Empfänger von Benachrichtigungen eingeben.

#### Bevor Sie beginnen

- Sie sind mit einem bei Grid Manager angemeldet "Unterstützter Webbrowser".
- Sie verfügen über die Berechtigung zum Verwalten von Warnmeldungen oder Root-Zugriff.

#### Über diese Aufgabe

Da es sich bei den Alarmen um unabhängige Systeme handelt, wird das E-Mail-Setup, das für Alarmbenachrichtigungen verwendet wird, nicht für Alarmbenachrichtigungen und AutoSupport-Meldungen verwendet. Sie können jedoch denselben E-Mail-Server für alle Benachrichtigungen verwenden.

Wenn Ihre StorageGRID-Bereitstellung mehrere Administratorknoten umfasst, ist der primäre Administratorknoten der bevorzugte Absender für Warnmeldungen, AutoSupport-Nachrichten, SNMP-Traps und -Benachrichtigungen sowie ältere Alarmmeldungen. Wenn der primäre Admin-Node nicht mehr verfügbar ist, werden vorübergehend Benachrichtigungen von anderen Admin-Nodes gesendet. Siehe "Was ist ein Admin-Node?".

#### Schritte

1. Wählen Sie ALERTS > Email Setup.

Die Seite E-Mail-Einrichtung wird angezeigt.

Email Setup

You can configure the email server for alert notifications, define filters to limit the number of notifications, and enter email addresses for alert recipients.

| Use these settings to define the email server used for alert notifications. These settings are not used for alarm notifications and AutoSupport. See<br>Managing alerts and alarms in the instructions for monitoring and troubleshooting StorageGRID. |
|----------------------------------------------------------------------------------------------------|
| Enable Email Notifications 🤨 🛛                                                                                                    |
| Save                                                                                                    |

 Aktivieren Sie das Kontrollkästchen E-Mail-Benachrichtigungen aktivieren, um anzugeben, dass Benachrichtigungs-E-Mails gesendet werden sollen, wenn Benachrichtigungen konfigurierte Schwellenwerte erreichen.

Die Abschnitte "E-Mail-Server" (SMTP), "Transport Layer Security" (TLS), "E-Mail-Adressen" und "Filter" werden angezeigt.

 Geben Sie im Abschnitt E-Mail-Server (SMTP) die Informationen ein, die StorageGRID f
ür den Zugriff auf Ihren SMTP-Server benötigt.

Wenn Ihr SMTP-Server eine Authentifizierung erfordert, müssen Sie sowohl einen Benutzernamen als auch ein Kennwort angeben.

| Feld                    | Eingabe                                                                                                    |
|-------------------------|----------------------------------------------------------------------------------------------------|
| Mailserver              | Der vollständig qualifizierte Domänenname (FQDN) oder die IP-<br>Adresse des SMTP-Servers.                                            |
| Port                    | Der Port, der für den Zugriff auf den SMTP-Server verwendet wird.<br>Muss zwischen 1 und 65535 liegen.                                |
| Benutzername (optional) | Wenn Ihr SMTP-Server eine Authentifizierung erfordert, geben Sie<br>den Benutzernamen ein, mit dem Sie sich authentifizieren möchten. |

| Feld                | Eingabe                                                                                                    |
|---------------------|----------------------------------------------------------------------------------------------------|
| Kennwort (optional) | Wenn Ihr SMTP-Server eine Authentifizierung erfordert, geben Sie das Kennwort für die Authentifizierung ein. |

| Email (SMTP) Server |   |              |  |
|---------------------|---|--------------|--|
| Mail Server         | 0 | 10.224.1.250 |  |
| Port                | 0 | 25           |  |
| Username (optional) | 0 | smtpuser     |  |
| Password (optional) | 0 |              |  |

- 4. Geben Sie im Abschnitt E-Mail-Adressen die E-Mail-Adressen für den Absender und für jeden Empfänger ein.
  - a. Geben Sie für die **Absender E-Mail-Adresse** eine gültige E-Mail-Adresse an, die als Absenderadresse für Benachrichtigungen verwendet werden soll.

Beispiel: storagegrid-alerts@example.com

b. Geben Sie im Abschnitt Empfänger eine E-Mail-Adresse für jede E-Mail-Liste oder Person ein, die beim Auftreten einer Warnmeldung eine E-Mail erhalten soll.

Wählen Sie das Plus-Symbol 🕂 Um Empfänger hinzuzufügen.

| nall Addresses         |                                |     |
|------------------------|--------------------------------|-----|
| Sender Email Address 💡 | storagegrid-alerts@example.com |     |
| Recipient 1 📀          | recipient1@example.com         | ×   |
| Recipient 2 🟮          | recipient2@example.com         | + × |

- 5. Wenn Transport Layer Security (TLS) für die Kommunikation mit dem SMTP-Server erforderlich ist, wählen Sie im Abschnitt Transport Layer Security (TLS) die Option **TLS erforderlich** aus.
  - a. Geben Sie im Feld **CA-Zertifikat** das CA-Zertifikat ein, das zur Überprüfung der Identifizierung des SMTP-Servers verwendet wird.

Sie können den Inhalt in dieses Feld kopieren und einfügen, oder wählen Sie **Durchsuchen** und wählen Sie die Datei aus.

Sie müssen eine einzelne Datei bereitstellen, die die Zertifikate jeder Zertifizierungsstelle (CA) enthält. Die Datei sollte alle PEM-kodierten CA-Zertifikatdateien enthalten, die in der Reihenfolge der Zertifikatskette verkettet sind.

b. Aktivieren Sie das Kontrollkästchen Client-Zertifikat senden, wenn Ihr SMTP-E-Mail-Server E-Mail-

Absender benötigt, um Clientzertifikate für die Authentifizierung bereitzustellen.

c. Geben Sie im Feld **Client Certificate** das PEM-codierte Clientzertifikat an, das an den SMTP-Server gesendet werden kann.

Sie können den Inhalt in dieses Feld kopieren und einfügen, oder wählen Sie **Durchsuchen** und wählen Sie die Datei aus.

d. Geben Sie im Feld **Private Key** den privaten Schlüssel für das Clientzertifikat in unverschlüsselter PEM-Codierung ein.

Sie können den Inhalt in dieses Feld kopieren und einfügen, oder wählen Sie **Durchsuchen** und wählen Sie die Datei aus.

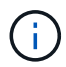

Wenn Sie das E-Mail-Setup bearbeiten müssen, klicken Sie auf das Stift-Symbol, um dieses Feld zu aktualisieren.

#### Transport Layer Security (TLS)

| Require TLS             | ❷                                                                                                    |      |
|-------------------------|----------------------------------------------------------------------------------------------------|------|
| CA Certificate          | OPENDED CERTIFICATE<br>1234567890abcdefghijklmnopqrstuvwxyz<br>ABCDEFGHIJKLMNOPQRSTUVWXYZ1234567890<br>END CERTIFICATE                   |      |
|                         | Browse                                                                                                    | 2    |
| Send Client Certificate | ❷ ☑                                                                                                    |      |
| Client Certificate      | <pre>    BEGIN CERTIFICATE     1234567890abcdefghijklmnopqrstuvwxyz     ABCDEFGHIJKLMNOPQRSTUVWXYZ1234567890    END CERTIFICATE </pre>   | - It |
|                         | Browse                                                                                                    |      |
| Private Key             | <pre>    BEGIN PRIVATE KEY     1234567890abcdefghijklmnopqrstuvwxyz     ABCDEFGHIJKLMNOPQRSTUVWXYZ1234567890    BEGIN PRIVATE KEY </pre> |      |
|                         | Browse                                                                                                    |      |

6. Wählen Sie im Abschnitt Filter aus, welche Alarmschweregrade zu E-Mail-Benachrichtigungen führen soll, es sei denn, die Regel für eine bestimmte Warnung wurde stummgeschaltet.

| Schweregrad           | Beschreibung                                                                                                    |
|-----------------------|----------------------------------------------------------------------------------------------------|
| Klein, groß, kritisch | Eine E-Mail-Benachrichtigung wird gesendet, wenn die kleine, größere oder kritische Bedingung für eine Alarmregel erfüllt wird.                                                                       |
| Kritisch              | Wenn die Hauptbedingung für eine Warnmeldung erfüllt ist, wird eine<br>E-Mail-Benachrichtigung gesendet. Benachrichtigungen werden nicht<br>für kleinere Warnmeldungen gesendet.                      |
| Nur kritisch          | Eine E-Mail-Benachrichtigung wird nur gesendet, wenn die kritische<br>Bedingung für eine Alarmregel erfüllt ist. Benachrichtigungen werden<br>nicht für kleinere oder größere Warnmeldungen gesendet. |

| s |                         |                                |               |
|---|-------------------------|--------------------------------|---------------|
|   | Severity 匀 💿 Minor, maj | or, critical 🔘 Major, critical | Critical only |
|   | Send Test Email         | Save                           |               |

- 7. Wenn Sie bereit sind, Ihre E-Mail-Einstellungen zu testen, führen Sie die folgenden Schritte aus:
  - a. Wählen Sie Test-E-Mail Senden.

Es wird eine Bestätigungsmeldung angezeigt, die angibt, dass eine Test-E-Mail gesendet wurde.

b. Aktivieren Sie die Kontrollkästchen aller E-Mail-Empfänger, und bestätigen Sie, dass eine Test-E-Mail empfangen wurde.

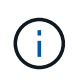

Wenn die E-Mail nicht innerhalb weniger Minuten empfangen wird oder wenn die Meldung **E-Mail-Benachrichtigung Fehler** ausgelöst wird, überprüfen Sie Ihre Einstellungen und versuchen Sie es erneut.

c. Melden Sie sich bei anderen Admin-Knoten an und senden Sie eine Test-E-Mail, um die Verbindung von allen Standorten zu überprüfen.

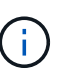

Wenn Sie die Warnbenachrichtigungen testen, müssen Sie sich bei jedem Admin-Knoten anmelden, um die Verbindung zu überprüfen. Dies steht im Gegensatz zum Testen von AutoSupport-Meldungen und älteren Alarmmeldungen, bei denen alle Admin-Knoten die Test-E-Mail senden.

8. Wählen Sie **Speichern**.

Beim Senden einer Test-E-Mail werden Ihre Einstellungen nicht gespeichert. Sie müssen **Speichern** wählen.

Die E-Mail-Einstellungen werden gespeichert.

## Informationen, die in E-Mail-Benachrichtigungen für Warnmeldungen enthalten sind

Nachdem Sie den SMTP-E-Mail-Server konfiguriert haben, werden beim Auslösen einer Warnung E-Mail-Benachrichtigungen an die angegebenen Empfänger gesendet, es sei denn, die Alarmregel wird durch Stille unterdrückt. Siehe "Benachrichtigung über Stille".

E-Mail-Benachrichtigungen enthalten die folgenden Informationen:

| NetApp StorageGRID                        |                                                                                                    |  |  |  |
|-------------------------------------------|----------------------------------------------------------------------------------------------------|--|--|--|
| Low object d                              | Low object data storage (6 alerts) 1                                                                                                    |  |  |  |
| The space availa                          | ble for storing object data is low. 2                                                                                                    |  |  |  |
| Recommended actio                         | ns(3)                                                                                                    |  |  |  |
| Perform an expansion for expanding a Stor | on procedure. You can add storage volumes (LUNs) to existing Storage Nodes, or you can add new Storage Nodes. See the instructions rageGRID system.                                                                                     |  |  |  |
| DC1-S1-226                                |                                                                                                    |  |  |  |
| Node                                      | DC1-S1-226                                                                                                    |  |  |  |
| Site                                      | DC1 225-230                                                                                                    |  |  |  |
| Severity                                  | Minor                                                                                                    |  |  |  |
| Time triggered                            | Fri Jun 28 14:43:27 UTC 2019                                                                                                    |  |  |  |
| Job                                       | storagegrid                                                                                                    |  |  |  |
| Service                                   | ldr                                                                                                    |  |  |  |
| DC1-S2-227                                |                                                                                                    |  |  |  |
| Node                                      | DC1-S2-227                                                                                                    |  |  |  |
| Site                                      | DC1 225-230                                                                                                    |  |  |  |
| Severity                                  | Minor                                                                                                    |  |  |  |
| Time triggered                            | Fri Jun 28 14:43:27 UTC 2019                                                                                                    |  |  |  |
| Job                                       | storagegrid                                                                                                    |  |  |  |
| Service                                   | ldr                                                                                                    |  |  |  |
|                                           | Sent from: DC1-ADM1-225 5                                                                                                    |  |  |  |
|                                           |                                                                                                    |  |  |  |
| Legende                                   | Beschreibung                                                                                                    |  |  |  |
| 1                                         | Der Name der Warnmeldung, gefolgt von der Anzahl der aktiven Instanzen dieser Warnmeldung.                                                                                                    |  |  |  |
| 2                                         | Die Beschreibung der Warnmeldung.                                                                                                    |  |  |  |
| 3                                         | Alle empfohlenen Aktionen für die Warnmeldung                                                                                                    |  |  |  |
| 4                                         | Details zu jeder aktiven Instanz der Warnmeldung, einschließlich des betroffenen Node und Standorts, des Meldungsschweregrads, der UTC-Zeit, zu der die Meldungsregel ausgelöst wurde, und des Namens des betroffenen Jobs und Service. |  |  |  |
| 5                                         | Der Hostname des Admin-Knotens, der die Benachrichtigung gesendet hat.                                                                                                    |  |  |  |

#### Gruppierung von Warnungen

Um zu verhindern, dass bei der Auslösung von Warnmeldungen eine übermäßige Anzahl von E-Mail-Benachrichtigungen gesendet wird, versucht StorageGRID, mehrere Warnmeldungen in derselben Benachrichtigung zu gruppieren.

In der folgenden Tabelle finden Sie Beispiele, wie StorageGRID mehrere Warnmeldungen in E-Mail-Benachrichtigungen gruppiert.

| Verhalten                                                                                                    | Beispiel                                                                                                    |
|----------------------------------------------------------------------------------------------------|----------------------------------------------------------------------------------------------------|
| Jede Warnbenachrichtigung gilt nur für Warnungen,<br>die denselben Namen haben. Wenn zwei<br>Benachrichtigungen mit verschiedenen Namen<br>gleichzeitig ausgelöst werden, werden zwei E-Mail-<br>Benachrichtigungen gesendet.                                                                                                   | <ul> <li>Bei zwei Nodes wird gleichzeitig ein Alarm A<br/>ausgelöst. Es wird nur eine Benachrichtigung<br/>gesendet.</li> <li>Bei Knoten 1 wird die Warnmeldung A ausgelöst,<br/>und gleichzeitig wird auf Knoten 2 die<br/>Warnmeldung B ausgelöst. Für jede Warnung<br/>werden zwei Benachrichtigungen gesendet.</li> </ul>                                   |
| Wenn für eine bestimmte Warnmeldung auf einem<br>bestimmten Node die Schwellenwerte für mehr als<br>einen Schweregrad erreicht werden, wird eine<br>Benachrichtigung nur für die schwerste Warnmeldung<br>gesendet.                                                                                                    | <ul> <li>Die Warnmeldung A wird ausgelöst und die<br/>kleineren, größeren und kritischen<br/>Alarmschwellenwerte werden erreicht. Eine<br/>Benachrichtigung wird für die kritische<br/>Warnmeldung gesendet.</li> </ul>                                                                                                    |
| Bei der ersten Alarmauslösung wartet StorageGRID<br>zwei Minuten, bevor eine Benachrichtigung gesendet<br>wird. Wenn während dieser Zeit andere<br>Warnmeldungen mit demselben Namen ausgelöst<br>werden, gruppiert StorageGRID alle Meldungen in der<br>ersten Benachrichtigung.                                               | <ol> <li>An Knoten 1 um 08:00 wird eine Warnmeldung A<br/>ausgelöst. Es wird keine Benachrichtigung<br/>gesendet.</li> <li>An Knoten 2 um 08:01 wird eine Warnmeldung A<br/>ausgelöst. Es wird keine Benachrichtigung<br/>gesendet.</li> <li>Um 08:02 Uhr wird eine Benachrichtigung<br/>gesendet, um beide Instanzen der Warnmeldung<br/>zu melden.</li> </ol> |
| Falls eine weitere Benachrichtigung mit demselben<br>Namen ausgelöst wird, wartet StorageGRID 10<br>Minuten, bevor eine neue Benachrichtigung gesendet<br>wird. Die neue Benachrichtigung meldet alle aktiven<br>Warnungen (aktuelle Warnungen, die nicht<br>stummgeschaltet wurden), selbst wenn sie zuvor<br>gemeldet wurden. | <ol> <li>An Knoten 1 um 08:00 wird eine Warnmeldung A<br/>ausgelöst. Eine Benachrichtigung wird um 08:02<br/>Uhr gesendet.</li> <li>An Knoten 2 um 08:05 wird eine Warnmeldung A<br/>ausgelöst. Eine zweite Benachrichtigung wird um<br/>08:15 Uhr (10 Minuten später) versendet. Beide<br/>Nodes werden gemeldet.</li> </ol>                                   |

| Verhalten                                                                                                    | Beispiel                                                                                                    |
|----------------------------------------------------------------------------------------------------|----------------------------------------------------------------------------------------------------|
| Wenn mehrere aktuelle Warnmeldungen mit<br>demselben Namen vorliegen und eine dieser<br>Meldungen gelöst wird, wird eine neue<br>Benachrichtigung nicht gesendet, wenn die Meldung<br>auf dem Node, für den die Meldung behoben wurde,<br>erneut auftritt. | <ol> <li>Für Knoten 1 wird eine Warnmeldung A<br/>ausgelöst. Eine Benachrichtigung wird gesendet.</li> <li>Für Knoten 2 wird eine Warnmeldung A<br/>ausgelöst. Eine zweite Benachrichtigung wird<br/>gesendet.</li> <li>Die Warnung A wird für Knoten 2 behoben, bleibt<br/>jedoch für Knoten 1 aktiv.</li> <li>Für Node 2 wird erneut eine Warnmeldung A<br/>ausgelöst. Es wird keine neue Benachrichtigung<br/>gesendet, da die Meldung für Node 1 noch aktiv<br/>ist.</li> </ol> |
| StorageGRID sendet weiterhin alle 7 Tage E-Mail-<br>Benachrichtigungen, bis alle Instanzen der<br>Warnmeldung gelöst oder die Alarmregel<br>stummgeschaltet wurde.                                                                                         | <ol> <li>Am 8. März wird Alarm A für Knoten 1 ausgelöst.<br/>Eine Benachrichtigung wird gesendet.</li> <li>Warnung A ist nicht gelöst oder stummgeschaltet.<br/>Weitere Benachrichtigungen erhalten Sie am 15.<br/>März, 22. März 29 usw.</li> </ol>                                                                                                    |

#### Beheben Sie Warnmeldungen bei E-Mail-Benachrichtigungen

Wenn die Meldung **E-Mail-Benachrichtigung Fehler** ausgelöst wird oder Sie die Test-Benachrichtigung nicht erhalten können, führen Sie die folgenden Schritte aus, um das Problem zu beheben.

#### Bevor Sie beginnen

- Sie sind mit einem bei Grid Manager angemeldet "Unterstützter Webbrowser".
- Sie verfügen über die Berechtigung zum Verwalten von Warnmeldungen oder Root-Zugriff.

#### Schritte

- 1. Überprüfen Sie Ihre Einstellungen.
  - a. Wählen Sie ALERTS > Email Setup.
  - b. Überprüfen Sie, ob die Einstellungen des SMTP-Servers (E-Mail) korrekt sind.
  - c. Stellen Sie sicher, dass Sie gültige E-Mail-Adressen für die Empfänger angegeben haben.
- 2. Überprüfen Sie Ihren Spam-Filter, und stellen Sie sicher, dass die E-Mail nicht an einen Junk-Ordner gesendet wurde.
- 3. Bitten Sie Ihren E-Mail-Administrator, zu bestätigen, dass E-Mails von der Absenderadresse nicht blockiert werden.
- 4. Erstellen Sie eine Protokolldatei für den Admin-Knoten, und wenden Sie sich dann an den technischen Support.

Der technische Support kann anhand der in den Protokollen enthaltenen Informationen ermitteln, was schief gelaufen ist. Beispielsweise kann die Datei prometheus.log einen Fehler anzeigen, wenn Sie eine Verbindung zu dem von Ihnen angegebenen Server herstellen.

Siehe "Erfassen von Protokolldateien und Systemdaten".

### Benachrichtigung über Stille

Optional können Sie Stille konfigurieren, um Benachrichtigungen vorübergehend zu unterdrücken.

#### Bevor Sie beginnen

- Sie sind mit einem bei Grid Manager angemeldet "Unterstützter Webbrowser".
- Sie verfügen über die Berechtigung zum Verwalten von Warnmeldungen oder Root-Zugriff.

#### Über diese Aufgabe

Sie können Alarmregeln für das gesamte Grid, eine einzelne Site oder einen einzelnen Knoten und für einen oder mehrere Schweregrade stummschalten. Bei jeder Silence werden alle Benachrichtigungen für eine einzelne Warnungsregel oder für alle Warnungsregeln unterdrückt.

Wenn Sie den SNMP-Agent aktiviert haben, unterdrücken Stille auch SNMP-Traps und informieren.

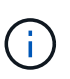

Seien Sie vorsichtig, wenn Sie sich entscheiden, eine Alarmregel zu stummzuschalten. Wenn Sie eine Warnmeldung stummschalten, können Sie ein zugrunde liegendes Problem möglicherweise erst erkennen, wenn ein kritischer Vorgang nicht abgeschlossen werden kann.

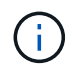

Da Alarme und Alarme unabhängige Systeme sind, können Sie diese Funktion nicht zum Unterdrücken von Alarmmeldungen verwenden.

#### Schritte

1. Wählen Sie **ALARME > Stille**.

Die Seite "Stille" wird angezeigt.

#### Silences

You can configure silences to temporarily suppress alert notifications. Each silence suppresses the notifications for an alert rule at one or more severities. You can suppress an alert rule on the entire grid, a single site, or a single node.

| + Create<br>✓ Edit<br>★ Remove |             |          |                |       |  |
|--------------------------------|-------------|----------|----------------|-------|--|
| Alert Rule                     | Description | Severity | Time Remaining | Nodes |  |
| No results found.              |             |          |                |       |  |
|                                |             |          |                |       |  |

#### 2. Wählen Sie Erstellen.

Das Dialogfeld Stille erstellen wird angezeigt.

| Create Silence         |                                                                                                    |
|------------------------|----------------------------------------------------------------------------------------------------|
| Alert Rule             | •                                                                                                    |
| Description (optional) |                                                                                                    |
| Duration               | Minutes <b>v</b>                                                                                                    |
| Severity               | Minor only Minor, major Minor, major, critical                                                                                                    |
| Nodes                  | <ul> <li>StorageGRID Deployment</li> <li>Data Center 1</li> <li>DC1-ADM1</li> <li>DC1-G1</li> <li>DC1-S1</li> <li>DC1-S2</li> <li>DC1-S3</li> </ul> |
|                        | Cancel Save                                                                                                    |

3. Wählen Sie die folgenden Informationen aus, oder geben Sie sie ein:

| Feld          | Beschreibung                                                                                                    |
|---------------|----------------------------------------------------------------------------------------------------|
| Meldungsregel | Der Name der Alarmregel, die Sie stumm schalten möchten. Sie können eine<br>beliebige Standard- oder benutzerdefinierte Warnungsregel auswählen, auch<br>wenn die Alarmregel deaktiviert ist.                                                                                                    |
|               | <b>Hinweis:</b> Wählen Sie <b>Alle Regeln</b> aus, wenn Sie alle Alarmregeln mit den in diesem Dialogfeld angegebenen Kriterien stummschalten möchten.                                                                                                    |
| Beschreibung  | Optional eine Beschreibung der Stille. Beschreiben Sie zum Beispiel den Zweck dieser Stille.                                                                                                    |
| Dauer         | Wie lange Sie möchten, dass diese Stille in Minuten, Stunden oder Tagen wirksam bleibt. Eine Stille kann von 5 Minuten bis 1,825 Tage (5 Jahre) in Kraft sein.                                                                                                    |
|               | <b>Hinweis:</b> eine Alarmregel sollte nicht für längere Zeit stummgemacht werden.<br>Wenn eine Alarmregel stumm geschaltet ist, können Sie ein zugrunde<br>liegendes Problem möglicherweise erst erkennen, wenn ein kritischer Vorgang<br>abgeschlossen wird. Möglicherweise müssen Sie jedoch eine erweiterte Stille<br>verwenden, wenn eine Warnung durch eine bestimmte, vorsätzliche<br>Konfiguration ausgelöst wird, wie z. B. bei den <b>Services Appliance Link</b><br><b>Down</b> -Alarmen und den <b>Storage Appliance Link down</b> -Alarmen. |

| Feld        | Beschreibung                                                                                                    |
|-------------|----------------------------------------------------------------------------------------------------|
| Schweregrad | Welche Alarmschweregrade oder -Schweregrade stummgeschaltet werden sollten. Wenn die Warnung bei einem der ausgewählten Schweregrade ausgelöst wird, werden keine Benachrichtigungen gesendet.                                                                                                    |
| Knoten      | <ul> <li>Auf welchen Knoten oder Knoten Sie diese Stille anwenden möchten. Sie können eine Meldungsregel oder alle Regeln im gesamten Grid, einer einzelnen Site oder einem einzelnen Node unterdrücken. Wenn Sie das gesamte Raster auswählen, gilt die Stille für alle Standorte und alle Knoten. Wenn Sie einen Standort auswählen, gilt die Stille nur für die Knoten an diesem Standort.</li> <li>Hinweis: Sie können nicht mehr als einen Knoten oder mehr als einen Standort für jede Stille auswählen. Sie müssen zusätzliche Stille erstellen, wenn Sie dieselbe Warnungsregel auf mehr als einem Node oder mehreren Standorten gleichzeitig unterdrücken möchten.</li> </ul> |

#### 4. Wählen Sie Speichern.

5. Wenn Sie eine Stille ändern oder beenden möchten, bevor sie abläuft, können Sie sie bearbeiten oder entfernen.

| Option                    | Beschreibung                                                                                                    |
|---------------------------|----------------------------------------------------------------------------------------------------|
| Stille bearbeiten         | a. Wählen Sie <b>ALARME &gt; Stille</b> .                                                                                                    |
|                           | b. Wählen Sie in der Tabelle das Optionsfeld für die Stille, die Sie bearbeiten möchten.                                                                                                    |
|                           | c. Wählen Sie <b>Bearbeiten</b> .                                                                                                    |
|                           | <ul> <li>Andern Sie die Beschreibung, die verbleibende Zeit, die ausgewählten<br/>Schweregrade oder den betroffenen Knoten.</li> </ul>                                                                                                    |
|                           | e. Wählen Sie <b>Speichern</b> .                                                                                                    |
| Entfernen Sie eine Stille | a. Wählen Sie ALARME > Stille.                                                                                                    |
|                           | <ul> <li>b. Wählen Sie in der Tabelle das Optionsfeld f ür die Stille, die Sie entfernen<br/>m öchten.</li> </ul>                                                                                                    |
|                           | c. Wählen Sie <b>Entfernen</b> .                                                                                                    |
|                           | <ul> <li>Wählen Sie <b>OK</b>, um zu bestätigen, dass Sie diese Stille entfernen<br/>möchten.</li> </ul>                                                                                                    |
|                           | <b>Hinweis</b> : Benachrichtigungen werden jetzt gesendet, wenn diese Warnung<br>ausgelöst wird (es sei denn, sie werden durch eine andere Stille<br>unterdrückt). Wenn diese Warnmeldung derzeit ausgelöst wird, kann es<br>einige Minuten dauern, bis E-Mail- oder SNMP-Benachrichtigungen<br>gesendet werden und die Seite "Meldungen" aktualisiert wird. |

#### Verwandte Informationen

• "Konfigurieren Sie den SNMP-Agent"

#### Copyright-Informationen

Copyright © 2024 NetApp. Alle Rechte vorbehalten. Gedruckt in den USA. Dieses urheberrechtlich geschützte Dokument darf ohne die vorherige schriftliche Genehmigung des Urheberrechtsinhabers in keiner Form und durch keine Mittel – weder grafische noch elektronische oder mechanische, einschließlich Fotokopieren, Aufnehmen oder Speichern in einem elektronischen Abrufsystem – auch nicht in Teilen, vervielfältigt werden.

Software, die von urheberrechtlich geschütztem NetApp Material abgeleitet wird, unterliegt der folgenden Lizenz und dem folgenden Haftungsausschluss:

DIE VORLIEGENDE SOFTWARE WIRD IN DER VORLIEGENDEN FORM VON NETAPP ZUR VERFÜGUNG GESTELLT, D. H. OHNE JEGLICHE EXPLIZITE ODER IMPLIZITE GEWÄHRLEISTUNG, EINSCHLIESSLICH, JEDOCH NICHT BESCHRÄNKT AUF DIE STILLSCHWEIGENDE GEWÄHRLEISTUNG DER MARKTGÄNGIGKEIT UND EIGNUNG FÜR EINEN BESTIMMTEN ZWECK, DIE HIERMIT AUSGESCHLOSSEN WERDEN. NETAPP ÜBERNIMMT KEINERLEI HAFTUNG FÜR DIREKTE, INDIREKTE, ZUFÄLLIGE, BESONDERE, BEISPIELHAFTE SCHÄDEN ODER FOLGESCHÄDEN (EINSCHLIESSLICH, JEDOCH NICHT BESCHRÄNKT AUF DIE BESCHAFFUNG VON ERSATZWAREN ODER -DIENSTLEISTUNGEN, NUTZUNGS-, DATEN- ODER GEWINNVERLUSTE ODER UNTERBRECHUNG DES GESCHÄFTSBETRIEBS), UNABHÄNGIG DAVON, WIE SIE VERURSACHT WURDEN UND AUF WELCHER HAFTUNGSTHEORIE SIE BERUHEN, OB AUS VERTRAGLICH FESTGELEGTER HAFTUNG, VERSCHULDENSUNABHÄNGIGER HAFTUNG ODER DELIKTSHAFTUNG (EINSCHLIESSLICH FAHRLÄSSIGKEIT ODER AUF ANDEREM WEGE), DIE IN IRGENDEINER WEISE AUS DER NUTZUNG DIESER SOFTWARE RESULTIEREN, SELBST WENN AUF DIE MÖGLICHKEIT DERARTIGER SCHÄDEN HINGEWIESEN WURDE.

NetApp behält sich das Recht vor, die hierin beschriebenen Produkte jederzeit und ohne Vorankündigung zu ändern. NetApp übernimmt keine Verantwortung oder Haftung, die sich aus der Verwendung der hier beschriebenen Produkte ergibt, es sei denn, NetApp hat dem ausdrücklich in schriftlicher Form zugestimmt. Die Verwendung oder der Erwerb dieses Produkts stellt keine Lizenzierung im Rahmen eines Patentrechts, Markenrechts oder eines anderen Rechts an geistigem Eigentum von NetApp dar.

Das in diesem Dokument beschriebene Produkt kann durch ein oder mehrere US-amerikanische Patente, ausländische Patente oder anhängige Patentanmeldungen geschützt sein.

ERLÄUTERUNG ZU "RESTRICTED RIGHTS": Nutzung, Vervielfältigung oder Offenlegung durch die US-Regierung unterliegt den Einschränkungen gemäß Unterabschnitt (b)(3) der Klausel "Rights in Technical Data – Noncommercial Items" in DFARS 252.227-7013 (Februar 2014) und FAR 52.227-19 (Dezember 2007).

Die hierin enthaltenen Daten beziehen sich auf ein kommerzielles Produkt und/oder einen kommerziellen Service (wie in FAR 2.101 definiert) und sind Eigentum von NetApp, Inc. Alle technischen Daten und die Computersoftware von NetApp, die unter diesem Vertrag bereitgestellt werden, sind gewerblicher Natur und wurden ausschließlich unter Verwendung privater Mittel entwickelt. Die US-Regierung besitzt eine nicht ausschließliche, nicht übertragbare, nicht unterlizenzierbare, weltweite, limitierte unwiderrufliche Lizenz zur Nutzung der Daten nur in Verbindung mit und zur Unterstützung des Vertrags der US-Regierung, unter dem die Daten bereitgestellt wurden. Sofern in den vorliegenden Bedingungen nicht anders angegeben, dürfen die Daten ohne vorherige schriftliche Genehmigung von NetApp, Inc. nicht verwendet, offengelegt, vervielfältigt, geändert, aufgeführt oder angezeigt werden. Die Lizenzrechte der US-Regierung für das US-Verteidigungsministerium sind auf die in DFARS-Klausel 252.227-7015(b) (Februar 2014) genannten Rechte beschränkt.

#### Markeninformationen

NETAPP, das NETAPP Logo und die unter http://www.netapp.com/TM aufgeführten Marken sind Marken von NetApp, Inc. Andere Firmen und Produktnamen können Marken der jeweiligen Eigentümer sein.